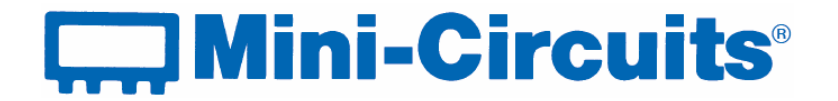

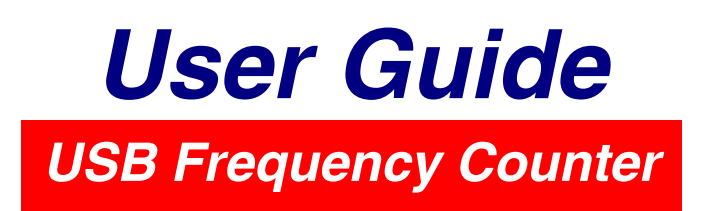

**UFC-6000** 1 to 6000 MHz Input Impedance: 50 Ω Dynamic Range: -28 to +13dBm

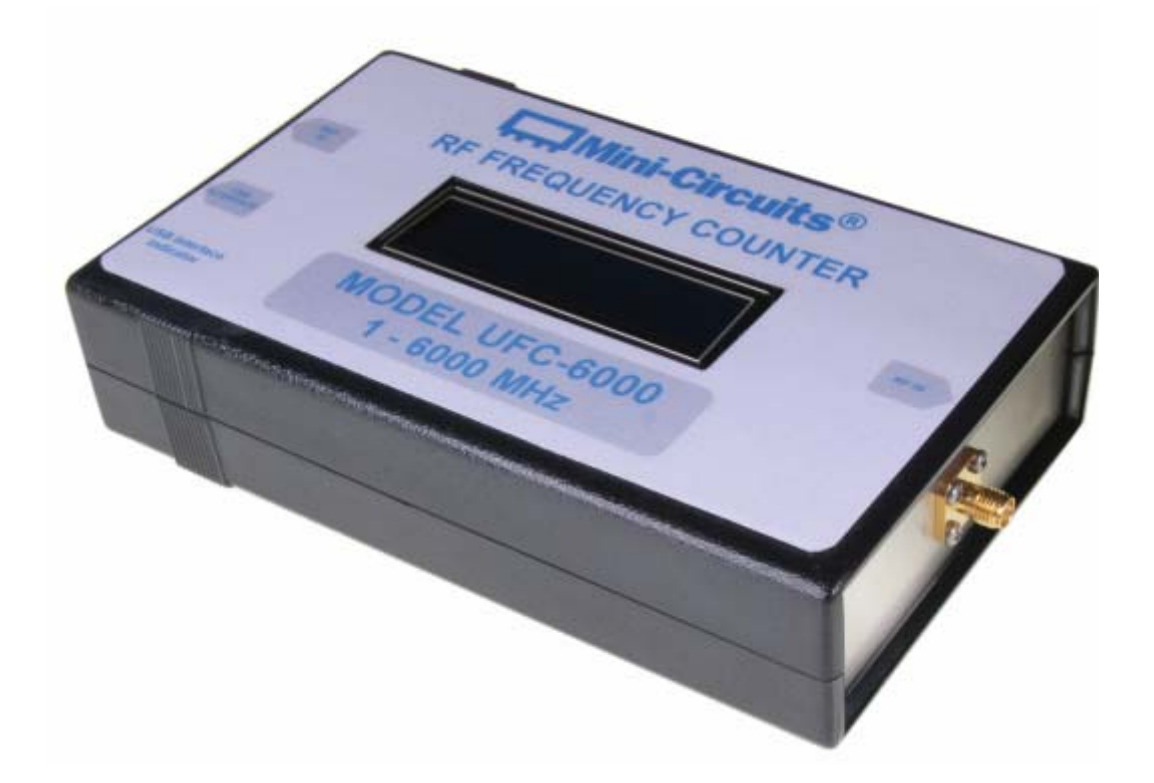

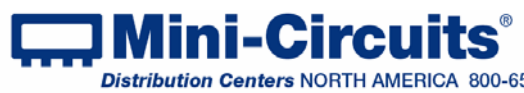

## **Important Notice**

This guide is owned by Mini-Circuits and is protected by copyright, trademark and other intellectual property laws.

The information in this guide is provided by Mini-Circuits as an accommodation to our customers and may be used only to promote and accompany the purchase of Mini-Circuits' Parts. This guide may not be reproduced, modified, distributed, published, stored in an electronic database, or transmitted and the information contained herein may not be exploited in any form or by any means, electronic, mechanical recording or otherwise, without prior written permission from Mini-Circuits.

This guide is subject to change, gualifications, variations, adjustments or modifications without notice and may contain errors, omissions, inaccuracies, mistakes or deficiencies. Mini-Circuits assumes no responsibility for, and will have no liability on account of, any of the foregoing. Accordingly, this guide should be used as a guideline only.

## **Trademarks**

Microsoft, Windows, Visual Basic, Visual C# and Visual C++ are registered trademarks of Microsoft Corporation. LabVIEW and CVI are registered trademarks of National Instruments Corporation. Delphi is a registered trademark of Delphi Technologies, Inc. MATLAB is a registered trademark of The MathWorks, Inc. Agilent VEE is a registered trademark of Agilent Technologies, Inc. Linux is a registered trademark of Linus Torvalds. Mac is a registered trademark of Apple Inc. Python is a registered trademark of Python Software Foundation Corporation.

All other trademarks cited within this guide are the property of their respective owners. Neither Mini-Circuits nor the Mini-Circuits Frequency Counter are affiliated with or endorsed or sponsored by the owners of the above referenced trademarks.

Mini-Circuits and the Mini-Circuits logo are registered trademarks of Scientific Components Corporation.

## **Mini-Circuits**

13 Neptune Avenue Brooklyn, NY 11235, USA Phone: +1-718-934-4500 Email: sales@minicircuits.com Web: www.minicircuits.com

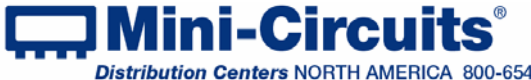

## **Table of Contents**

| Chapter 1 – General Information       | 4-7 |
|---------------------------------------|-----|
| 1.1Scope of the User Guide            | 4   |
| 1.2Warranty                           | 4   |
| 1.3Definitions                        | 4   |
| 1.4General Safety Precautions         | 4   |
| 1.5Introduction                       | 5   |
| 1.6Service and Calibration            | 5   |
| 1.7Contact Information                | 5   |
| 1.8Model Description                  | 6-7 |
| 1.8.1UFC-6000 Features                | 6   |
| 1.8.2Intended Applications            | 6   |
| 1.8.3Conformity                       | 7   |
| 1.8.4Supported Software Environments  | 7   |
| 1.8.5Included Accessories and Options | 7   |

| Chapter 2 – Software setup and Installation | 8-9   |
|---------------------------------------------|-------|
| 3.1Software Setup                           | 8     |
| 3.2Installation                             | 9     |
| Chapter 3 – Measurement Instructions        | 11-15 |
| 4.1Independent operation setup              | 11    |
| 4.2Computer controlled operation setup      | 13    |
| 4.3Computer controlled measurement          | 14-15 |
| 4.3.1Main Screen:                           | 14    |
| 4.3.2Record Screen:                         | 15    |

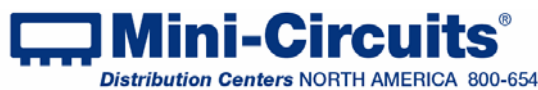

# Chapter 1 – General Information

## 1.1 Scope of the User Guide

This User Guide provides general introduction, installation instructions and operating information for the MCL USB RF Frequency Counter.

## 1.2 Warranty

See Mini-Circuits website http://www.minicircuits.com/support/ordering.html for Warranty information.

## 1.3 Definitions

Note: A note advises on important information you may need to insure proper operation of the equipment. There is no risk to either the equipment or the user.

#### A caution advises about a condition or procedure which can cause CAUTION damage to the equipment (No danger to users).

A warning alerts to a possible risk to the user and steps to avoid it. Do Not WARNING proceed until you are sure you understand the warning.

### 1.4 General Safety Precautions

Please observe the following safety precautions at all times when using Mini-Circuits UFC-6000 frequency counter.

Ensure that all instruments using mains power supply are properly grounded to prevent WARNING risk of electrical shock.

Do not provide inputs to the frequency counter exceeding the limits specified in the CAUTION datasheet

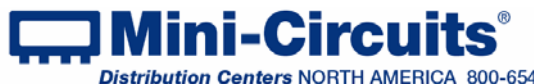

## 1.5 Introduction

Mini-Circuits has developed a USB RF Frequency Counter, the UFC-6000 Shown in *Figure 1* that can operate independently – with no computer support, or computer controlled as a USB device. With the supplied GUI (Graphical User Interface) software you can easily record the data for future analysis, or adjust sample time to improve either measurement speed or accuracy. The UFC-6000 shown is an effective, compact and easy to use frequency counter.

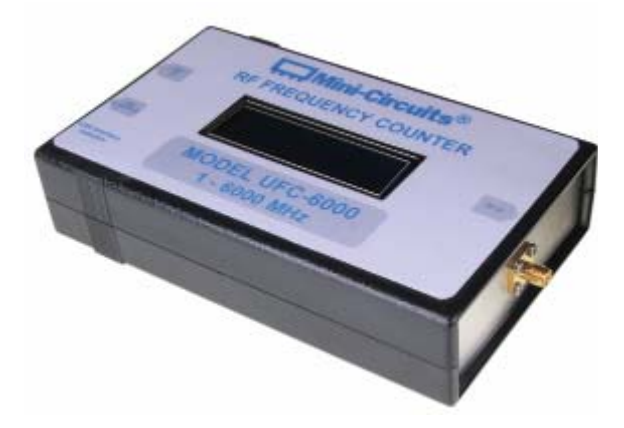

Figure 1: MCL RF Frequency Counter UFC-6000

The UFC-6000 is capable of recognizing CW signals with levels from -28 dBm to +13 dBm and covers the frequency range of 1MHz to 6 GHz. The UFC-6000 offers a low cost replacement solution for conventional RF/Microwave Frequency Counters. We offer a light weight counter, with easy and simple field operation and installation which can operate with either external or internal reference. The UFC-6000 has an SMA (female) RF input connector, and a BNC 50 $\Omega$  (female) Reference input connector. All power requirements are supplied via the USB interface from either a computer or the supplied USB power adaptor. When using the supplied USB power adapter the counter can be operated independently in the field with no computer support or external reference. When connected to a computer, it provides an easy plug-and -play USB connectivity to a PC. thereby eliminating the need for a separate conventional power supply. The Counter is suitable for lab measurements and has the capability for automated testing and frequency monitoring.

## 1.6 Service and Calibration

The UFC-6000 does not require any calibration or periodic service and contains no user serviceable parts.

## 1.7 Contact Information

Mini-Circuits inc. 13 Neptune Ave Brooklyn, NY 11235 Phone: 1-718-934-4500 General Fax: 1-718-332-4661 Sales / Customer Service Fax: 1-718-934-7092 sales@minicircuits.com For regional offices and tech support see http://www.minicircuits.com/contact/offices.html

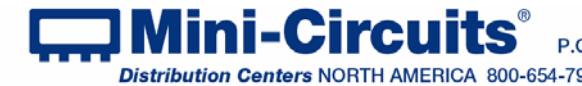

## 1.8 Model Description

## 1.8.1 UFC-6000 Features

- · Small, light weight
- Wide frequency range (1 6000 MHz)
- · Uses external or internal reference
- · SMA(F) RF port and BNC(F) reference port
- · Can be operated remotely using a PC with USB interface or independently
- · LCD readout, 16x2 characters
- Compatible with 32/64-bit Windows® or Linux® operating systems, as well as LabVIEW®, Delphi®, C++, C#, Visual Basic®, and .NET software
- · User friendly Graphical User Interface for any Windows® 32 or 64 bit computer (command line support for Linux<sup>®</sup>)

For detailed data sheet, performance data and graphs, outline drawing and environmental rating see the UFC-6000 catalog page on our website.

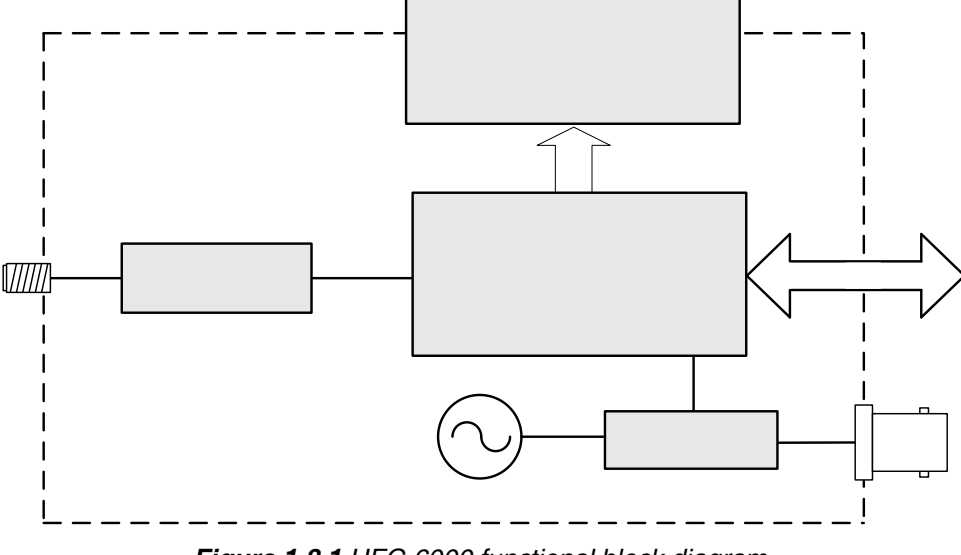

Figure 1.8.1 UFC-6000 functional block diagram

#### 1.8.2 Intended Applications

Mini-Circuits' UFC-6000 is intended for indoor use as a Frequency Counter in both manual and automated measurements, or as a frequency monitor for remote systems. The model can be used by anyone familiar with the basics of electronics measurements.

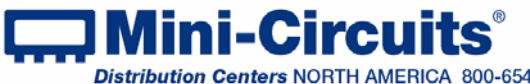

## 1.8.3 Conformity

Mini-Circuits UFC-6000 conforms to all requirements for the following international standards:

- RoHS Complies with EU directive for Restriction of Hazardous Substances for 6 substances.
- USB 2.0 Meets the specifications of the Universal Serial Bus Ver. 2.0 communication standard as described by USB-IF.
- USB HID Meets the requirements for Universal Serial Bus Human Interface Devices according to USB-IF's Device Class Definition for Human Interface Devices firmware rev. 1.11

## 1.8.4 Supported Software Environments

Mini-Circuits UFC-6000 frequency counters have been tested in the following operating systems: 32 bit systems: Windows 8, Windows 7, Windows Vista, Windows XP, Windows 98 64 bit systems: Windows 8, Windows 7, Windows Vista, Linux

The frequency counters will work with almost any software environment that supports ActiveX or .Net including: C++, C#, CVI<sup>®</sup>, Delphi<sup>®</sup>, LabVIEW<sup>®</sup> 8 or newer, MATLAB<sup>®</sup> 7 or newer, Python, Agilent VEE<sup>®</sup>, Visual Basic<sup>®</sup>, AutoIT, Visual Studio<sup>®</sup> 6 or newer, and more

For more information see Mini-Circuits programming handbook Introduction and Chapter 5 and application note AN-49-001 on our website.

#### 1.8.5 Included Accessories and Options

The model is supplied along with a software CD containing ActiveX and .Net objects for 32 and 64 bit Operating Systems, GUI program, programming guide and programming samples. Also supplied with the model are a 2.7 ft. USB cable and a power adaptor to allow operation independent of a computer.

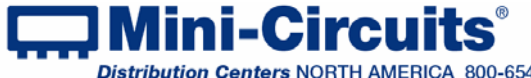

# Chapter 2 – Software setup and Installation

This chapter provides information on installing the MCL measurement software. The UFC-6000 does not require a computer to run, just a power source but the supplied MCL GUI software requires a Windows computer (32 or 64 bit) with Pentium II or better and USB HID support.

# 3.1 Software Setup

If you have had any problems installing the software, we're here to help. Try following these complete step-by-step instructions. If you still experience problems, give us a call at Mini-Circuits Worldwide Technical support. It's (718) 934-4500, e-mail apps@minicircuits.com for North America or go to minicircuits.com/contact/worldwide tech support.html for other regional numbers and addresses.

3.1.1 *First* save all work in progress and close any other programs that may be running.

3.1.2 Next, insert the Mini-Circuits CD into the CD-ROM drive, or download the full CD software from minicircuits.com. If installing from files downloaded from the web - unzip the downloaded files to a temporary folder on your desktop or C: drive, then open the file folder you created and doubleclick the "Install" icon.

3.1.3 If installation from the CD does not start automatically, run install.exe from the <CD drive> root directory.

| 🖬 FC-CD (0:)                                                                     |                                       |                   |                                                 |
|----------------------------------------------------------------------------------|---------------------------------------|-------------------|-------------------------------------------------|
| Ele Edit Yew Favorites Io                                                        | ols Həlp                              |                   | <b>1</b>                                        |
| 🔇 Back + 🔘 - 🏂 🔎                                                                 | Search 🜔 Folders 🛄 🖌                  |                   |                                                 |
| Address 💭 D:\                                                                    | - 1                                   |                   | 💌 🋃 Go                                          |
| -                                                                                | 📩 Name                                | Size              | Туре                                            |
| CD Writing Tasks 🙁                                                               | Files Currently on the CD             |                   | 2 WA                                            |
| 🕑 Write these files to O                                                         | DLL_Com32                             |                   | File Folder                                     |
| File and Folder Tasks                                                            | Cone4                                 |                   | File Folder<br>File Folder<br>File Folder       |
| Publish this folder to<br>the Web<br>Share this folder                           | Setup<br>Bautorun.inf<br>Binstall.exe | 1 K8<br>18 K8     | File Folder<br>Setup Information<br>Application |
| Other Places (8)                                                                 | mod2.ico                              | 10 KB<br>1,324 KB | Icon<br>Application Extension                   |
| <ul> <li>My Computer</li> <li>My Documents</li> <li>My Network Places</li> </ul> | <b>√ &lt;</b>                         |                   | 8                                               |

Figure 2.1.3 CD file listing window

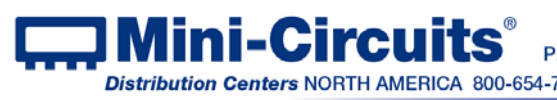

## 3.2 Installation

3.2.1 *The installer window* should now appear. Click the "Install Now" button.

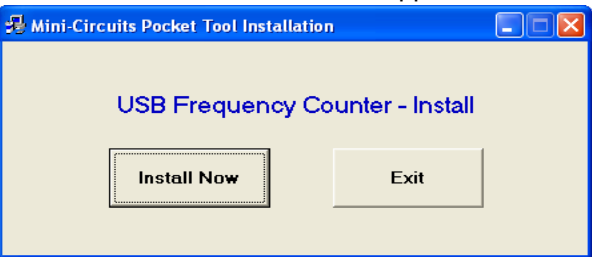

Figure 2.2.1 Installation window

3.2.2 The license agreement should now appear. To proceed, click "I Agree" and the "Continue" button.

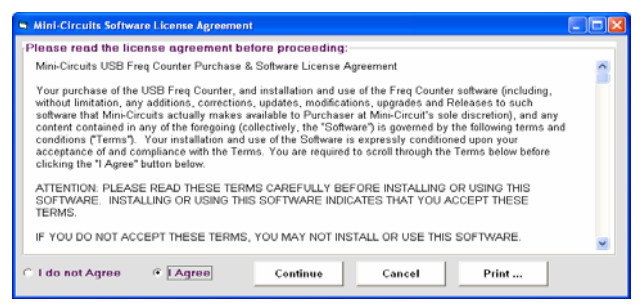

Figure 2.2.2 License agreement

3.2.3 The installation program will launch. Close any other programs that may be running, and click the "OK" button to continue.

| Ð | Mini-Circu                                | its Frequency Counter Setup                                                                                                    | × |
|---|-------------------------------------------|----------------------------------------------------------------------------------------------------|---|
|   | Ð                                         | Welcome to the Mini-Circuits Frequency Counter installation<br>program.                                                            |   |
|   | Setup canno<br>Before proc<br>be running. | ot install system files or update shared files if they are in use.<br>eeding, we recommend that you close any applications you may |   |
| - |                                           | OK E <u>x</u> it Setup                                                                                                    |   |

Figure 2.2.3 Installation Program window

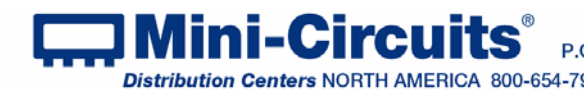

3.2.4 **The destination directory window** will appear. At this point it's a good idea to take a second and confirm the full destination address for the software. In most cases the default will be your computer's hard drive (C:)\program files\Mini-Circuits Frequency Counter\ Change it if you prefer. Then click the large button at the top to continue.

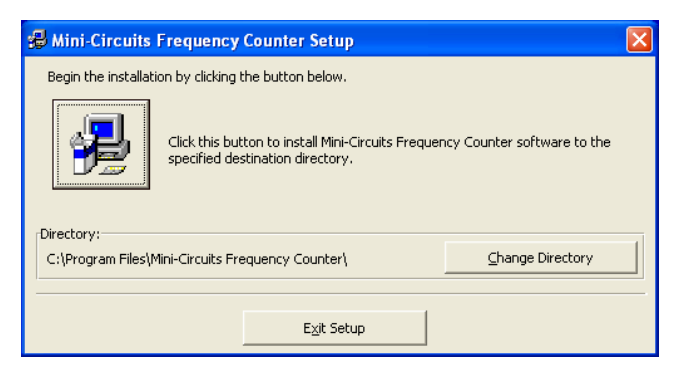

Figure 2.2.4: Destination Directory window

3.2.5 **The Program Group window** will appear. This window allows you to select the program group under which the link for the Frequency Counter program in the Start Menu will be created. Click on "Continue" to proceed.

| 🕵 Mini-Circuits Frequency Counter - Choose Progr 🔀                                                                                                    |
|----------------------------------------------------------------------------------------------------|
| Setup will add items to the group shown in the Program Group box.<br>You can enter a new group name or select one from the Existing<br>Groups list.                                                                                        |
| Program Group:<br>Mini-Circuits Frequency Counter<br>Existing Groups:                                                                                                    |
| Advanced Design System 2008<br>Advanced Design System 2008 Update<br>Advanced Design System 2008 Update 2<br>CAPD_AnalysVCO<br>capd_Daf<br>Clocking<br>Crimson Editor<br>Digital Step Attenuator<br>EDR<br>Mini-Circuits Frequency Counter |
| ContinueCancel                                                                                                    |

Figure 2.2.5: Program Group Window

3.2.6 In a second or two, your installation will be complete. Click "OK" to close the installer.

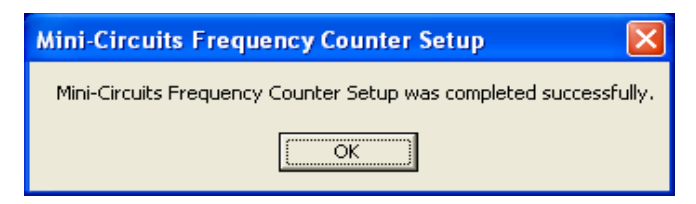

Figure 2.2.6: Installation complete

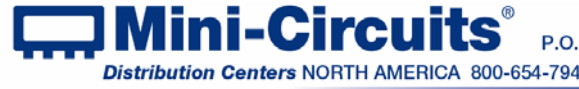

# **Chapter 3 – Measurement Instructions**

This chapter describes the common procedures for using the MCL USB Frequency Counter. Measurements can be run independently with no external support, or with computer control immediately after software installation is completed (no driver installation is required).

## 4.1 Independent operation setup

4.1.1 Connect the supplied USB-AC/DC-5 power adapter to the AC mains power supply

4.1.2 Using the supplied USB cable or equivalent connect the USB socket of the USB-AC/DC-5

to the USB socket of the UFC-6000 Frequency counter, note the screen lights up.

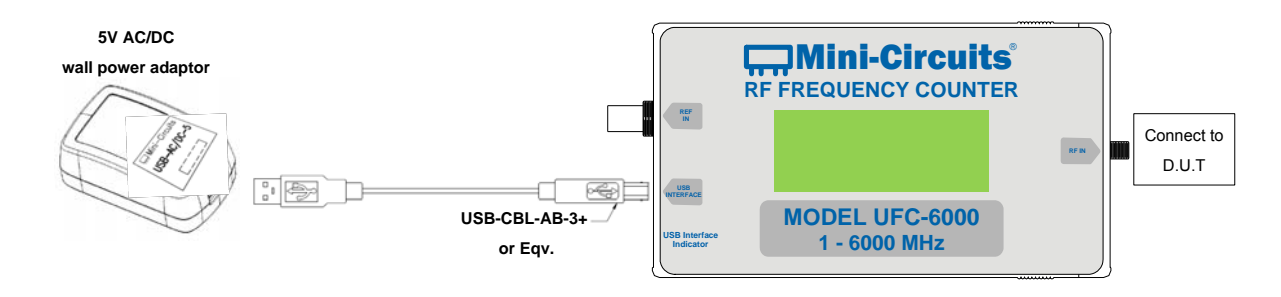

Figure 3.1.2 Independent operation with internal reference

#### Maximum safe input power for Reference In is +13 dBm. Exceeding this CAUTION level may cause permanent damage to the UFC-6000 reference port circuitry.

4.1.3 If using external reference connect the 10 MHz external signal to the BNC connector of the

Frequency Counter.

#### Notes:

- The UFC-6000 is designed for a 10MHz signal in the -5 to +10 dBm range. Any significant 1. variation in reference frequency or power outside the specified range may cause measurement errors.
- 2. Frequency accuracy values noted in the catalog spec. are using 10 MHz external reference synchronized to test signal. Using Internal Reference adds 2 ppm of tested frequency to accuracy values shown.

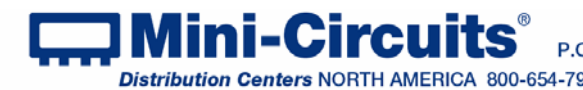

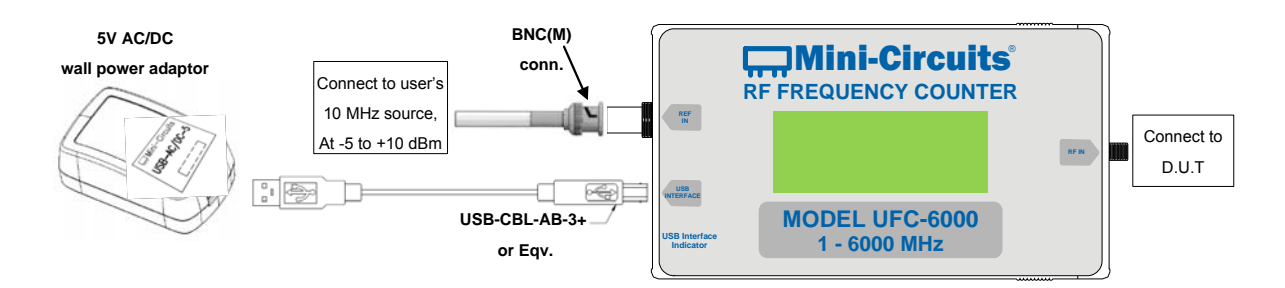

Figure 3.1.3 Independent operation with external reference

#### Maximum safe input power for RF In is +16 dBm RF signal or ±50V<sub>DC</sub>. CAUTION Exceeding these levels may cause permanent damage to the UFC-6000.

4.1.4 **Connect the DUT** to the frequency counter and begin measurements.

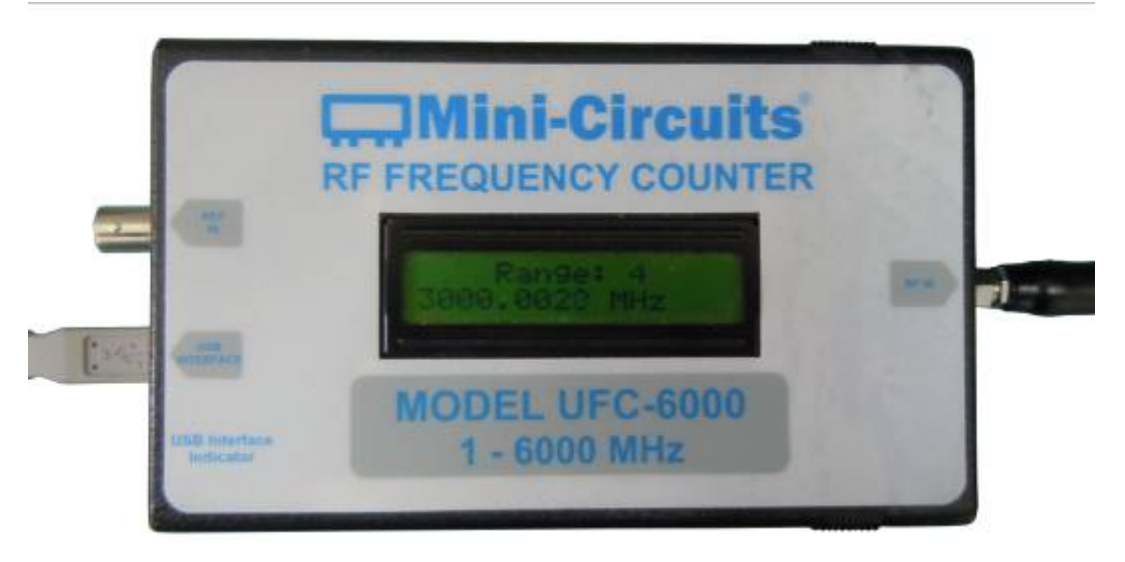

Figure 3.1.4 UFC-6000 with internal reference testing D.U.T

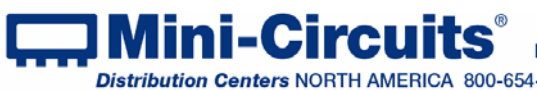

## 4.2 Computer controlled operation setup

4.2.1 **Using the supplied USB cable** or equivalent connect the UFC-6000 to the computer USB port. Note the UFC-6000 screen lights up.

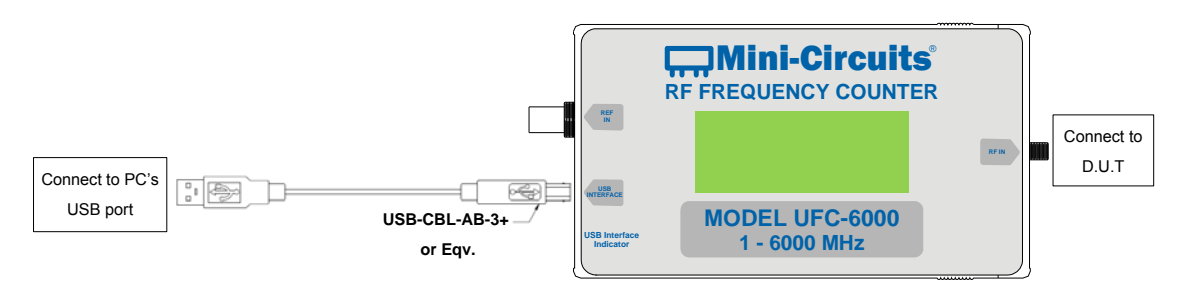

Figure 3.2.1 Computer control operation with internal reference

Note: The UFC-6000 may draw up to 350mA from the USB bus. If connecting multiple UFC-6000 to a single USB port (using a USB hub) the use of a powered hub is recommended.

4.2.2 Start the GUI program installed in chapter 2.

| 📓 Mini Circuits 🛛 Freq. Counter (Ver. A1)              |                     |
|--------------------------------------------------------|---------------------|
| 0.0000 MHz<br>Low Signal Or Under / Over Range         | Reset<br>Connection |
| Select Range:Sample Time:Auto RangeI sec.Always on top | Record              |
| Model Name: Serial Number: UFC-6000 11011060006        |                     |
| Freq Range: 1 MHz to 6000 MHz                          |                     |

Figure 3.2.2 Initial (without D.U.T) program window

# **CAUTION** Maximum safe input power for Reference In is +13 dBm. Exceeding this level may cause permanent damage to the UFC-6000 reference port circuitry.

4.2.3 **If using external reference** connect the 10 MHz external signal to the BNC connector of the Frequency Counter.

#### Notes:

- The UFC-6000 is designed for a 10MHz signal in the -5 to +10 dBm range. Any significant variation in reference frequency or power outside the specified range may cause measurement errors.
- 2. Frequency accuracy values noted in the catalog spec. are using 10 MHz external reference synchronized to test signal. Using Internal Reference adds 2 ppm of tested frequency to accuracy values shown.

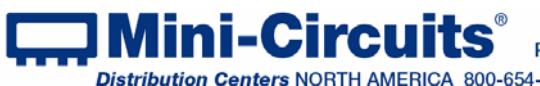

INTERNET http://www.minicircuits.com

 Distribution Centers NORTH AMERICA 800-654-7949
 417-335-5935
 Fax 417-335-5945
 EUROPE 44-1252-832600
 Fax 44-1252-837010

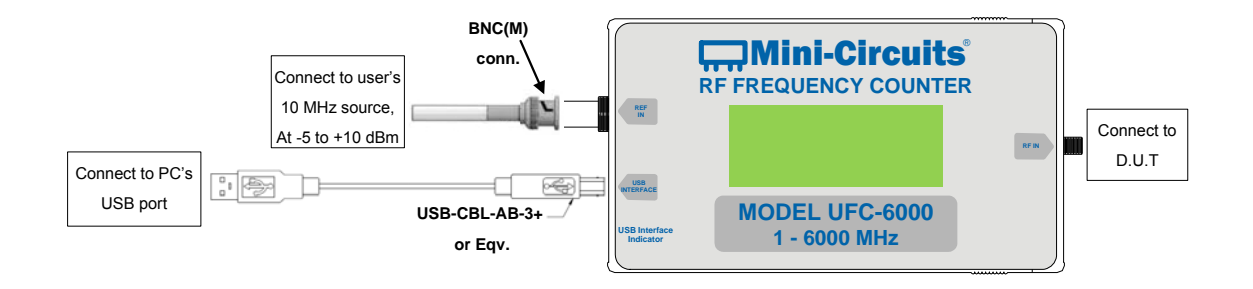

Figure 3.2.3 Computer control operation with external reference

#### Maximum safe input power for RF In is +16 dBm RF signal or ±50V<sub>DC</sub>. CAUTION Exceeding these levels may cause permanent damage to the UFC-6000.

4.2.4 **Connect the DUT** to the frequency counter and begin measurements.

| Mini Circuits Freq. Counter (Ver. A1)                                     |                     |
|---------------------------------------------------------------------------|---------------------|
| 6000.0000 MHz<br>Range: 4                                                 | Reset<br>Connection |
| Select Range:     Sample Time:       Auto Range     Isec.                 | Record              |
| Model Name:         Serial Number:           UFC-6000         11011060006 |                     |
| Freq Range: 1 MHz to 6000 MHz                                             |                     |

Figure 3.2.4: Frequency Counter Software Main Screen

## 4.3 Computer controlled measurement

#### 4.3.1 Main Screen:

Display – Shows the measured frequency and which of the frequency ranges it's in. Select range - Allows you to select the frequency range, or allow the UFC-6000 to detect the appropriate range automatically. Setting the UFC-6000 to a specific frequency range will increase measurement speed. When set to auto range the ranges will be:

- Range 1: 1-40MHz
- Range 2: 40-190MHz
- Range 3: 190-1400MHz
- Range 4: 1400-6000MHz

Sample Time – Allows you to specify the sample time each measurement takes from 0.1 to 3 seconds per measurement. Greater sample time will produce more accurate measurements. Always on top – Click here to keep the Frequency Counter screens on top of other applications.

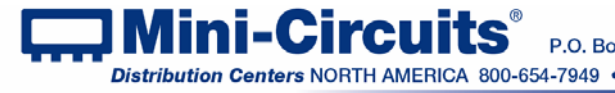

INTERNET http://www.minicircuits.com

P.O. Box 350166, Brooklyn, New York 11235-0003 (718) 934-4500 Fax (718) 332-4661 Distribution Centers NORTH AMERICA 800-654-7949 • 417-335-5935 • Fax 417-335-5945 • EUROPE 44-1252-832600 • Fax 44-1252-837010 **Model Name** – Displays the model part number of the frequency counter.

Serial Number – Displays the serial number of the frequency counter.

**Reset Connection** – Click "Reset Connection" whenever you reconnect a Frequency counter to your computer.

Record/Stop Recording – Click this button to open the Record window, or stop recording a current record session (text changes to "Stop recording" while data is being recorded).

#### 4.3.2 Record Screen:

| 🔛 Mini Circuits 🛛 Freq. (              | Counter (Ver. A1)                                  |                               |
|----------------------------------------|----------------------------------------------------|-------------------------------|
| File Name:                             | Browse X<br>Cancel Open                            | Reset<br>Connection<br>Record |
| Model Name:<br>UFC-6000<br>Freq Range: | Serial Number:<br>11011060006<br>1 MHz to 6000 MHz |                               |

Figure 3.3.2a: Frequency Counter Record Screen

**Browse** – Navigate through your computer directories to find the file in which you wish to save the Frequency Counter measurements, or open a previously created measurement log file.

File Name – The full path of the file in which to save the Frequency Counter measurements, or view previous measurements from.

**O.K** – Begin recording data in the selected file, and return to main screen.

**Cancel** – Return to main screen without starting to record data.

**Open** – Open the log file you selected to view previously recorded measurements.

| ST6UNST.LOG - Notepad                                                                                                    |       | ×            |
|----------------------------------------------------------------------------------------------------|-------|--------------|
| Eile Edit Format View Help                                                                                                    |       |              |
| Testing Freq Counter. All Reading in MHz.<br>Tested By UFC-6000+ Start on 07/09/2011 16:05:15                                                                               |       | ~            |
| 07/09/2011 16:05:15 - 36.000010<br>07/09/2011 16:05:16 - 36.000012<br>07/09/2011 16:05:18 - 36.000010<br>07/09/2011 16:05:19 - 36.000009<br>07/09/2011 16:05:20 - 36.000010 |       |              |
| Max Frequency: 36.000012 MHz.<br>Min Frequency: 36.000009 MHz.<br>Start Testing on 07/09/2011 16:05:15 End Testing on 07/09/2011 16:05:21 Total 0 h                         | iours |              |
|                                                                                                    |       | $\checkmark$ |
|                                                                                                    | >     | ۱.::         |

Figure 3.3.2b: Frequency Counter log file

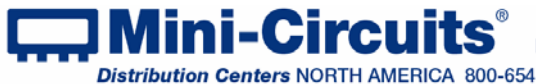